# НАПРЯМ 10. МАТЕМАТИЧНІ МЕТОДИ, МОДЕЛІ ТА ІНФОРМАЦІЙНІ ТЕХНОЛОГІЇ В ЕКОНОМІЦІ

Скопень Микола Максимович

кандидат економічних наук, доцент, викладач-методист кафедри загальнотеоретичної та прикладної підготовки;

### Будя Олександр Петрович

кандидат технічних наук, доцент, викладач-методист кафедри загальнотеоретичної та прикладної підготовки;

#### Стародуб Олександр Петрович

викладач-методист, голова циклової комісії «Програмування та спеціальних інформаційних дисциплін», Київський фаховий коледж туризму та готельного господарства

DOI: https://doi.org/10.36059/978-966-397-296-1-29

## ОСОБЛИВОСТІ ПОБУДОВИ ТА ЗАХИСТУ БЕЗДРОТОВИХ МЕРЕЖ З ВИКОРИСТАННЯМ ПРИСТРОЇВ МЕRAKI

Meraki Пристрої (www.meraki.cisco.com) розробляються IT-компанією Cisco-Meraki (м. Сан-Франциско, штат Каліфорнія) для посилення безпеки бездротових мереж, поліпшення їх структуризації забезпечення віддаленого та можливості адміністрування за допомогою хмарних технологій. До основних таких пристроїв можна віднести, наприклад, пристрій безпеки Meraki-MX65W Security Appliance та Meraki-сервер, яким дана достатня загальна характеристика [2]. Однак, до цього треба додати, що Meraki-MX65W оснащений модулем WiFi 802.11ac та має 12 портів, два з яких підтримують технологію Power over *Ethernet (PoE)*, тобто можливість передавати електричне живлення по крученій парі.

Слід зауважити, що деякі літературні джерела розкривають або основи створення та налаштування бездротової мережі [1, с. 186], або технології посилення безпеки бездротових мереж шляхом підключення пристроїв Meraki до дротових мереж [3], або захист бездротової мережі (Wireless Local Area Network, WLAN) шляхом безпосереднього шифрування даних на її вузлах та обмеження доступу на маршрутизаторі [4]. Однак, аналіз видань свідчить про розкриття технології побудови відсутність та дистанційної організації захисту, наприклад, двох і більше WLAN на платформі пристроїв Meraki. Саме ця технологія і пропонується авторами нижче для розгляду.

Припустимо, що в корпоративній мережі треба побудувати та організувати віддалено захист двох *WLAN*. В даному випадку порядок дій буде складатися з наступних етапів:

– побудова топології двох *WLAN* на базі *Meraki-MX65W* з віддаленим адмініструванням за допомогою *Meraki* – сервера (рис. 1);

– налаштування роутера для забезпечення зв'язку пристрою безпеки *Meraki-MX65W* з *Meraki* – сервер;

- налаштування параметрів пристрою безпеки Meraki-MX65W;

– налаштування через хмарний сервер *Meraki* бездротового зв'язку користувачів та шифрування даних.

Побудова топології двох WLAN передбачає:

– встановлення Meraki – сервера та налаштування його IP-конфігурації: IPv4 Address – 10.1.1.2, Subnet Mask – 255.0.0.0 та Default Gateway – 10.1.1.1;

- встановлення роутера трьома мережевими 3 картами PT-ROUTER-NM-1CGE (Cisco Gigabit Ethernet Network Module) i налаштування його IP-конфігурації: шлюз GigabitEthernet0/0 – IPv4 Address – 10.1.1.1, Subnet Mask – 255.0.0.0; шлюз GigabitEthernet1/0 – IPv4 Address 9.1.1.1, Subnet Mask 255.0.0.0; шлюз \_ \_ GigabitEthernet2/0 - IPv4 Address – 11.1.1, Subnet Mask – 255.0.0.0;

- з'єднання роутера кросовером з *Meraki* – сервером (порт Gig0/0) та двома пристроями безпеки (підключення до порту *Internet1*).

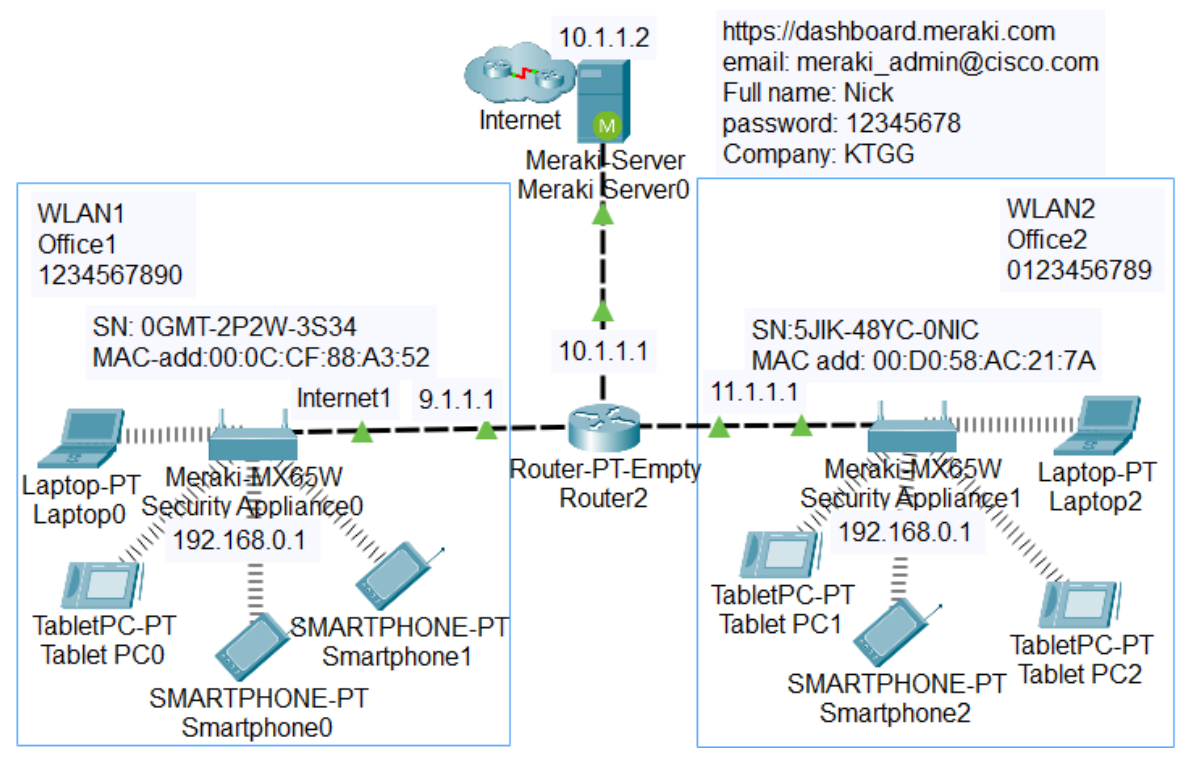

Рис. 1. Топологія двох WLAN на базі Meraki-MX65W з віддаленим адмініструванням за допомогою Meraki – сервера

**Налаштування роутера** – це запуск служби *DHCP* (*Dynamic Host Configuration Protocol*) для встановлення IP-адреси портам *Internet1* пристроям безпеки, відповідно, *WLAN1* – 9.0.0.1 та *WLAN2* – 11.0.0.1. В даному випадку підключені вузли будуть мати зв'язок з Meraki – сервером.

Для цього треба відкрити роутер і на вкладці *CLI (Command Line Interface)* ввести два програмних коди (табл. 1).

Для налаштування параметрів пристрою безпеки Meraki-MX65W (WLAN1) треба встановити Laptop з адаптером бездротової мережі Linksys-WPC300N і за допомогою вкладок Desktop / IP Configuration увімкнути режим DHCP для отримання параметрів: IPv4 Address – 192.168.0.2, Subnet Mask – 255. 255. 255.0, Default Gateway – 192.168.0.1, DNS Server – 10.1.1.2. Фіксуємо на вкладці Config серійний номер пристрою, наприклад, 0GMT-2P2W-3S34. Далі відкриваємо вкладку Desktop на Laptop і у вікно Web Browser вводиться IP-адреса 192.168.0.1 WLAN пристрою безпеки, а у поле User Name – серійний номер (рис. 2). При відкритті пристрою на вкладці Connection фіксуємо MAC-адресу пристрою для подальшої реєстрації на Meraki – сервері, наприклад: *Hardware address* 00:0C:CF:88:A3:52, а на вкладці *Configure* для Internet1 вибираємо у списку режим: *IP assignment – DHCP*. Аналогічним чином встановлюється і налаштовується *Laptop* для *WLAN2* та параметри пристрою безпеки.

Таблиця 1

| Програмний код для WLAN1           | Програмний код для WLAN2           |  |  |
|------------------------------------|------------------------------------|--|--|
| Router(config)#ip dhcp pool Nick   | Router(config)#ip dhcp pool Helga  |  |  |
| Router(dhcp-config)#network        | Router(dhcp-config)#network        |  |  |
| 9.0.0.0 255.0.0.0                  | 11.0.0.0 255.0.0.0                 |  |  |
| Router(dhcp-config)#default-router | Router(dhcp-config)#default-router |  |  |
| 9.1.1.1                            | 11.1.1.1                           |  |  |
| Router(dhcp-config)#dns-server     | Router(dhcp-config)#dns-server     |  |  |
| 10.1.1.2                           | 10.1.1.2                           |  |  |

## Програмні коди відкриття служби DHCP

Для налаштування через хмарний сервер Мегакі бездротового зв'язку користувачів та шифрування даних необхідно у вікні Web Browser Laptop ввести https://dashboard.meraki.com, а при відкритті сервера, натиснути кнопку Create an account для реєстрації. При цьому і діалогове вікно ввести, наприклад, наступні параметри: Email: meraki\_admin@cisco.com; Full name: Nick; Password: 12345678; Confirm Password: 12345678; Company: KTGG. Натиснути кнопку Create Account. Далі з метою створення мереж WLAN1, WLAN2 та реєстрації пристроїв безпеки натискається вгорі посилання here (mym) і ліворуч Create a network. У поле Network name вводиться WLAN1 і натискається кнопка Create network. Нижче у відповідні поля вводяться параметри реєстрації пристрою безпеки (серійний номер, MAC-адреса, назва мережі) та натискається кнопка Add devices.

Якщо натиснути ліворуч посилання Security Appliance / Appliance Status / Uplink, тоді можна побачити стан та конфігурацію інтерфейсу Інтернет порту відповідного пристрою безпеки (рис. 3).

| 💐 Laptop0                  |           |      |     |     |       |     |  |
|----------------------------|-----------|------|-----|-----|-------|-----|--|
| Physical                   | Config    | Desk | top | Pro | gramm | ing |  |
| Web Browser                |           |      |     |     |       |     |  |
| < > URL http://192.168.0.1 |           |      |     |     |       |     |  |
| Ref Aut                    | horizatio | n    | ?   |     | ×     |     |  |
| User Name: 0GMT-2P2W-3S34  |           |      |     |     |       |     |  |
| Passwo                     | rd:       |      |     |     |       |     |  |
|                            | Canc      | el   |     | OK  |       |     |  |
|                            |           |      |     |     |       |     |  |

Рис. 2. Авторизація на Meraki-MX65W Security Appliance

| Reptop0                                                  |                                |                         |  |  |  |  |  |
|----------------------------------------------------------|--------------------------------|-------------------------|--|--|--|--|--|
| Physical Config Desktop                                  | Programming                    | Attributes              |  |  |  |  |  |
| Web Browser                                              |                                |                         |  |  |  |  |  |
| VRL https://dashboard.meraki.com/appliance_status_uplink |                                |                         |  |  |  |  |  |
| alulu Menela                                             | <u>Summary</u>   <u>Uplink</u> | Summary   Uplink   DHCP |  |  |  |  |  |
| cisco ivieraki                                           | Configuration                  |                         |  |  |  |  |  |
| NETWORK                                                  | WAN                            |                         |  |  |  |  |  |
| WLAN1                                                    | STATUS                         | Active                  |  |  |  |  |  |
| Select                                                   | IP (DHCP)                      | 11.0.0.1                |  |  |  |  |  |
| View all networks                                        | GATEWAY                        | 11.1.1.1                |  |  |  |  |  |
| Create a network                                         | DNS                            | 10.1.1.2                |  |  |  |  |  |
|                                                          | Configuration                  | ı                       |  |  |  |  |  |
| Network-wide                                             | WAN                            |                         |  |  |  |  |  |
|                                                          | STATUS                         | Active                  |  |  |  |  |  |
| Security Appliance                                       | IP (DHCP)                      | 9.0.0.1                 |  |  |  |  |  |
| Organization                                             | GATEWAY                        | 9.1.1.1                 |  |  |  |  |  |
|                                                          | DNS                            | 10.1.1.2                |  |  |  |  |  |

## Рис. 3. Сформована на Meraki – сервері конфігурація інтерфейсів Internet-портів підключення вузлів WLAN1 та WLAN2

За посиланням Security Appliance/ Appliance Setting здійснюється шифрування доступу вузлів до WLAN1, тобто встановлення параметрів: Status – Enabled, SSID Name – Office1, Security – WPA2 PSK, WPA Key – 1234567890, WPA encryption mode – WPA2 only.

Натискається кнопка *Save Changes*. Після цього можна до *WLAN1* підключати до 50 вузлів. Аналогічно шифрується доступ до *WLAN2* з визначенням особистого ключа.

Після безпомилкового виконання налаштування параметрів на *Meraki-MX65W Security Appliance* та *Meraki*-сервері буде забезпечена успішна перевірка працездатності підключених вузлів.

Отже, запропонована технологія побудови та захисту бездротових мереж з використанням пристроїв *Meraki* дозволяє вирішити питання посилення безпеки мереж. Представлену технологію можна рекомендувати для використання в навчальному процесі, а також моделювання мереж на стадії проектування.

#### Список використаної літератури:

1. Жураковський Б. Ю., Зенів І. О. Комп'ютерні мережі. Навчальний посібник для виконання лабораторних робіт. Київ : НТУУ «Київський політехнічний інститут імені Ігоря Сікорського», 2020. 213 с. URL: http://surl.li/fynzz (дата звернення: 27.03.2023).

2. Налагодження та дослідження роботи CISCO MERAKI. URL: http://surl.li/fvmsb (дата звернення: 27.03.2023).

3. Налаштування бездротової мережі Meraki. URL: http://surl.li/fnedp (дата звернення: 27.03.2023).

4. Скопень М. М., Стародуб О. П. Особливості шифрування та програмування обмеження доступу у бездротових мережах/ Матеріали II Міжнародної наукової конференції на тему «Цифровізація економіки в умовах пандемії: процеси, стратегії, технології» (4–5 лютого 2022 року, Кельце, Польща): Riga, Latvia: "Baltija Publishing". 2022. С. 144–149 URL: http://surl.li/ffcgn (дата звернення 27.03.2023). DOI: https://doi.org/10.30525/978-9934-26-194-7-27.